1 団体年度更新で翌年度(2025 年度)に更新 (正規登録・エントリー用登録 共通) 年度更新 > 翌年度(2025 年度)を選択し、団体年度更新を行う

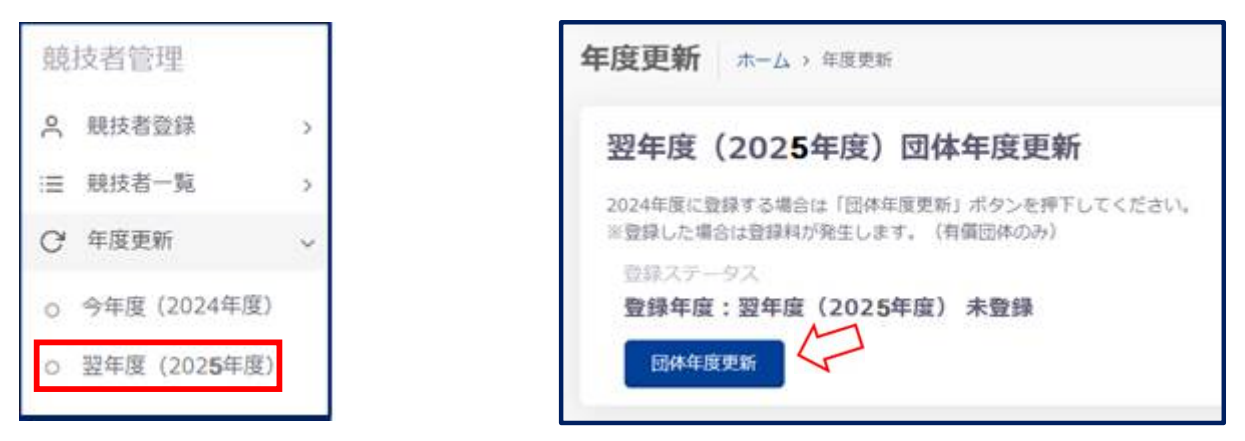

## 2 正規登録

(1) 同じ画面に"翌年度(2025 年度)更新対象競技者一覧"に 2024 年度の競技者が未登録で一覧表示される 更新したい競技者と競泳に図を入れて 競技者年度更新 を押下する

|                                                                                       | HERE MUT I V                                                                                                    | ったりしてください                                                                                                    | <ol> <li>、東部対理の前</li> </ol>                                                                                                    | 「「「「「「「「」」」」」」                                                                                                    | <ol> <li>(2) 2007 - 2007 (2017)</li> <li>(2) 2007 - 2017 (2017)</li> <li>(2) 2017 (2017)</li> <li>(2) 2017 (2017)&lt;</li></ol> | Pを行ってくだらい。                                                                                                    | N WAYNER I'N G                                                                                                    |                                                                                                    |                     |                                                                                                    |                                                                                                    | ×                                                                                                    | アル                                                                                    | 23                                                                                                    | ~25                        | っを         | 奓照         |                        |
|---------------------------------------------------------------------------------------|----------------------------------------------------------------------------------------------------|----------------------------------------------------------------------------------------------------|----------------------------------------------------------------------------------------------------|----------------------------------------------------------------------------------------------------|----------------------------------------------------------------------------------------------------|----------------------------------------------------------------------------------------------------|----------------------------------------------------------------------------------------------------|----------------------------------------------------------------------------------------------------|---------------------|----------------------------------------------------------------------------------------------------|----------------------------------------------------------------------------------------------------|----------------------------------------------------------------------------------------------------|---------------------------------------------------------------------------------------|----------------------------------------------------------------------------------------------------|----------------------------|------------|------------|------------------------|
| 性劑                                                                                    |                                                                                                    | 2.8                                                                                                    |                                                                                                    | 74                                                                                                    |                                                                                                    | 营销河南铁街区分                                                                                                    |                                                                                                    |                                                                                                    |                     |                                                                                                    | ≱                                                                                                   |                                                                                                    | $\sim -$                                                                              | ジの                                                                                                    |                            |            |            |                        |
| ** J                                                                                  | 3                                                                                                    | - ±2                                                                                                    |                                                                                                    | 2.8                                                                                                    |                                                                                                    | 取り込みたい展開                                                                                                    | 後編用してください                                                                                                    |                                                                                                    |                     |                                                                                                    |                                                                                                    |                                                                                                    |                                                                                       |                                                                                                    | →                          | - 10 -     |            | _                      |
| 10.11 A                                                                               | TARK OF                                                                                                    | ·····································                                                                                                    |                                                                                                    |                                                                                                    |                                                                                                    |                                                                                                    |                                                                                                    |                                                                                                    |                     |                                                                                                    |                                                                                                    | (2) 7                                                                                                    | りめて                                                                                   | 豆銢                                                                                                    | 9 G X                      | <b>灯</b> 現 | 競抆         | 者                      |
| 🛛 ज्ञाल                                                                               |                                                                                                    | ББХ₽                                                                                                    | 5677                                                                                                    | 860-7#                                                                                                    | 2.0                                                                                                    | 生年月日                                                                                                    | 40 \$4                                                                                                    | CH294H                                                                                                    | 10-16-20-06-021-001 |                                                                                                    | 0                                                                                                   | り場合(第                                                                                                    | 競技者                                                                                   | 番号第                                                                                                    | 新規発                        | 衍)         | ]          |                        |
|                                                                                       | (4100200                                                                                                    | 140.54                                                                                                    | 75.941                                                                                                    | ACTS RS M                                                                                                    |                                                                                                    | 2001/01/06                                                                                                    | rs0. 1                                                                                                    | 2023                                                                                                    |                     |                                                                                                    |                                                                                                    | - <del>-</del>                                                                                                    |                                                                                       | ~ ~ ¬                                                                                                    |                            |            |            |                        |
| 8                                                                                     | 07 2403                                                                                                    | ±""A                                                                                                    | e. 19                                                                                                    | 100 sta 75                                                                                                    | .c                                                                                                    | protecte o                                                                                                    | +7 )                                                                                                    | 2023                                                                                                    |                     |                                                                                                    | (-                                                                                                  | )で 止                                                                                                    | ⁻規貣                                                                                   | ž 銢                                                                                                    | を選                         | 択了         | けれに        | ず、                     |
| 8                                                                                     | 8-40-2                                                                                                    | DI AL                                                                                                    | - 4 <u>9</u> .9,                                                                                                    | 100050-4000                                                                                                    |                                                                                                    | $S(0,0) \in \mathbb{N}^{n \times n}$                                                                                                    | ी. <mark>प</mark> ्                                                                                                    | 2023                                                                                                    | 8                   |                                                                                                    |                                                                                                    |                                                                                                    |                                                                                       |                                                                                                    | ,_                         |            |            |                        |
|                                                                                       |                                                                                                    |                                                                                                    |                                                                                                    |                                                                                                    |                                                                                                    |                                                                                                    |                                                                                                    | _                                                                                                    |                     |                                                                                                    | 12                                                                                                  | 514 <b>191</b>                                                                                                    | · C 9                                                                                 |                                                                                                    |                            |            |            |                        |
| 年周                                                                                    | 夏(202                                                                                                    | 5年                                                                                                    | 夏)登                                                                                                    | 録済み                                                                                                    | ▶競技者                                                                                                    | <b>新一覧</b> 7                                                                                                    | を確認                                                                                                    | して                                                                                                    | 目請しを                | 押下                                                                                                    |                                                                                                    |                                                                                                    |                                                                                       |                                                                                                    |                            |            |            |                        |
|                                                                                       |                                                                                                    |                                                                                                    |                                                                                                    |                                                                                                    |                                                                                                    |                                                                                                    |                                                                                                    |                                                                                                    |                     | 翌年                                                                                                    | <b>奎(2025</b> 年                                                                                     | 度)由請情                                                                                                    | 铌                                                                                     |                                                                                                    |                            |            |            |                        |
| 翌年                                                                                    | 度(202                                                                                                    | 25年度)                                                                                                    | 団体申詞                                                                                                    | 5                                                                                                    |                                                                                                    |                                                                                                    |                                                                                                    |                                                                                                    |                     |                                                                                                    | COLOCO T                                                                                            |                                                                                                    | Cashickan                                                                             | Mitetto C<2                                                                                                    |                            |            |            | _                      |
| 2025年                                                                                 | 豊の回体用語は                                                                                                    | 申請済みです。                                                                                                    |                                                                                                    |                                                                                                    |                                                                                                    |                                                                                                    |                                                                                                    |                                                                                                    |                     | 申請する                                                                                                    | 内容をご確認ください。                                                                                         | 中庸した内容は取り消し                                                                                                    | 312.A.4                                                                               |                                                                                                    |                            |            |            |                        |
| 中語                                                                                    | ステータス                                                                                                    |                                                                                                    |                                                                                                    |                                                                                                    |                                                                                                    |                                                                                                    |                                                                                                    |                                                                                                    |                     | ようしい<br>中語した                                                                                                    | nug「申請実行」ボタ」<br>続度で大会へのエント!                                                                         | 2を芽下してください。<br>ノーが可能となります。                                                                                                    |                                                                                       |                                                                                                    |                            |            |            |                        |
| 甲調                                                                                    | 済み                                                                                                    |                                                                                                    |                                                                                                    |                                                                                                    |                                                                                                    |                                                                                                    |                                                                                                    |                                                                                                    |                     | 605 II                                                                                                    | B体験に関する事項は<br>計算程                                                                                   | 間日本にお問い合わせく                                                                                                    | ださい。                                                                                  |                                                                                                    |                            |            |            |                        |
|                                                                                       |                                                                                                    |                                                                                                    |                                                                                                    |                                                                                                    |                                                                                                    |                                                                                                    |                                                                                                    |                                                                                                    |                     |                                                                                                    |                                                                                                    | all starting i                                                                                                    |                                                                                       |                                                                                                    |                            |            |            |                        |
| 202 das                                                                               | 库 (202                                                                                                    | <b>F在広</b> ) 8                                                                                                    |                                                                                                    | \$1± # _ #                                                                                                    |                                                                                                    |                                                                                                    |                                                                                                    |                                                                                                    |                     | 30.81                                                                                                    |                                                                                                    | PSH                                                                                                    |                                                                                       |                                                                                                    |                            |            |            |                        |
| 翌年                                                                                    | 度(202                                                                                                    | 5年度)登                                                                                                    | 登録済み第                                                                                                    | 竟技者一覧                                                                                                    |                                                                                                    |                                                                                                    |                                                                                                    |                                                                                                    |                     | 瀬貫<br>中語日<br>天体日                                                                                                    | t<br>195                                                                                            | 2022/12/01 23<br>0FB                                                                                                    | :18:17                                                                                |                                                                                                    |                            |            |            |                        |
| <b>翌年</b><br>91372                                                                    | 度 (202                                                                                                    | 5年度)愛<br>です。 申請した                                                                                                    | 登録済み見<br>いElterate                                                                                                    | <b>寛技者一覧</b><br>し、甲曲する新統                                                                                                    | 国分を確認の上「年                                                                                                    | 賃」ボタンを押下                                                                                                    | してください。                                                                                                    |                                                                                                    |                     | 取員<br>中語日<br>田休日<br>城氏名                                                                                                    | 4<br>3周<br>2月                                                                                       | 2022/12/01 23<br>0円<br>2,642円                                                                                                    | :18:17                                                                                |                                                                                                    |                            |            |            |                        |
| <b>翌年</b><br>1933月2<br>フィル2                                                           | <b>度 (202</b><br>20日本<br>19月1日<br>19月1日                                                                                                    | 5年度) 登<br>です。 申請した                                                                                                    | 登録済み<br>い 総計者を通り                                                                                                    | 寛 <b>技者一覧</b><br>し、申請する話話                                                                                                    | 区分を確認の上「年<br>1944                                                                                                    | 賃」ボタンを押下                                                                                                    |                                                                                                    |                                                                                                    |                     | 期間<br>中間日<br>田仲田<br>城長老<br>総合1                                                                                                    | *<br>3表<br>25月真<br>全征                                                                               | 2022/12/01 2:<br>0円<br>2,642円<br>2,642円                                                                                                    | :18:17                                                                                |                                                                                                    |                            |            |            |                        |
| 翌年<br>200372<br>27772<br>世別                                                           | <b>度 (202</b><br>の領域者の一覧<br>9                                                                                                    | 5年度)<br>です。申請した<br>デオ                                                                                                    | 登録済み<br>い<br>()<br>()<br>()<br>()<br>()<br>()<br>()<br>()<br>()<br>()                                                                                                    | <b>寛技者一覧</b><br>し、申由する版故                                                                                                    | 送分を確認の上「日<br>学年<br>  全て                                                                                                    | 論」ボタンを伴う                                                                                                    | してください。<br>登録済み親後区分<br>載り込みたい働む                                                                                                | *************************************                                                                                                    |                     | 期日<br>市場日<br>田休司<br>秋氏書<br>総合1<br>-<br>安禄勘:<br>-<br>-<br>-<br>-<br>-<br>-<br>-<br>-<br>-<br>-<br>-<br>-<br>-<br>-<br>-<br>-<br>-<br>-<br>-                                                                                                    | *<br>1月<br>2月月<br>2日月<br>1日<br>1日<br>1日<br>1日<br>1日<br>1日<br>1日<br>1日<br>1日<br>1日<br>1日<br>1日<br>1日 | 内容<br>2022/12/01 23<br>0円<br>2,642円<br>2,642円<br>5歳込みください。<br>0ない提供者は中語を分け                                                                                                    | 18:17<br>τ<έει.                                                                       |                                                                                                    |                            |            |            |                        |
|                                                                                       | 度 (202<br>                                                                                                    | 5年度) 登<br>です。申請した<br><sup>ディ</sup><br>28申請                                                                                                    |                                                                                                    | 寛技者一覧<br>し、申由する版版                                                                                                    | 区分を確認の上「年<br>学年<br>全て                                                                                                    | 講」ボタンを押下<br>-                                                                                                    | してください。<br>数線済み提供区分<br>取り込みたい機能                                                                                                | を選択してくださ                                                                                                    |                     | साल<br>स्विति<br>इन्ह्रास<br>रहे स्वाय<br>स्वर्थन्त्र<br>रहे राज्य                                                                                                    | *<br>1<br>2<br>5<br>5<br>5<br>5<br>5<br>5<br>5<br>5<br>5<br>5<br>5<br>5<br>5                        | PN冊<br>2022/12/01 23<br>0円<br>2,642円<br>2,642円<br>2,642円<br>5番3みください。<br>りない認識者は中国を分け                                                                                                    | 18:17<br>τ<έει.                                                                       |                                                                                                    |                            |            |            |                        |
| 翌年<br>813777<br>7イルン<br>性が<br>(1178)                                                  | 度 (202<br>***********************************                                                                                                    | 5年度) 登<br>です。申請した<br><sup>学は</sup><br><del>録申項</del>                                                                                                    |                                                                                                    | <b>寛技者一覧</b><br>し、申請する5888                                                                                                    | 12分を確認の上(年<br>学年<br>全て                                                                                                    | 講」 ボタンを伴下<br>                                                                                                    | してください。<br>登得済み継续送分<br>取り込みたい機動                                                                                                | なる通知してくださ                                                                                                    |                     | 10日<br>中国日<br>日本日<br>日本日<br>日本日<br>日本日<br>日本日<br>日本日<br>日本日<br>日本日<br>日<br>日<br>日<br>日<br>日<br>日<br>日<br>日<br>日<br>日<br>日<br>日<br>日<br>日<br>日<br>日<br>日<br>日<br>日                                                                                                    | *<br>1)<br>日月<br>日月<br>日日<br>日日<br>日日<br>日日<br>日日<br>日日<br>日日<br>日日                                 | Phi<br>2022/12/01 23<br>0円<br>2,642円<br>2,642円<br>2,642円<br>3553みください。<br>かない認識者は中語を分く<br>(型)<br>申請数                                                                                                    | :18:17<br>てください。<br>金根                                                                | 幼元                                                                                                    | Φ                          | Ŧ          | фФ         | 8                      |
|                                                                                       | 度 (202<br>小田田大市の一型<br>                                                                                                    | 5年度) 愛<br>です。申請した<br>2<br>20<br>20<br>20<br>20<br>20<br>20<br>20<br>20<br>20<br>20<br>20<br>20<br>2                                                                                                    | 登録済み<br>い                                                                                                    | <b>党技者一覧</b><br>し、申請する話述<br>640ヵナ                                                                                                    | i2分を確認の上「年<br>学年<br>金て<br>性別                                                                                                    | (論) ボタンを伴下<br>                                                                                                    | してください。<br>登録活み様務送分<br>続り込みたい場知                                                                                                | 448RLT 2</td <td></td> <td>  期展<br/>  中国日<br/>  田中<br/>  田中<br/>  田中<br/>  田中<br/>  田中<br/>  日<br/>  日<br/>  日<br/>  日<br/>  日<br/>  日<br/>  日<br/>  日<br/>  日<br/>  日</td> <td>*<br/>3<br/>第<br/>2<br/>5<br/>5<br/>5<br/>5<br/>5<br/>5<br/>5<br/>5<br/>5<br/>5<br/>5<br/>5<br/>5</td> <td>PN#<br/>2022/12/01 23<br/>0円<br/>2,642円<br/>2,642円<br/>2,642円<br/>10ない認識者は中国を分?<br/>(日)<br/>申請数<br/>0<br/>0</td> <td>:18:17<br/>てください。<br/>金額</td> <td><b>33%</b><br/>0</td> <td>Ф</td> <td>Ŧ</td> <td>ф<b>9</b></td> <td>я</td> |                     | 期展<br>  中国日<br>  田中<br>  田中<br>  田中<br>  田中<br>  田中<br>  日<br>  日<br>  日<br>  日<br>  日<br>  日<br>  日<br>  日<br>  日<br>  日                                                                                                    | *<br>3<br>第<br>2<br>5<br>5<br>5<br>5<br>5<br>5<br>5<br>5<br>5<br>5<br>5<br>5<br>5                   | PN#<br>2022/12/01 23<br>0円<br>2,642円<br>2,642円<br>2,642円<br>10ない認識者は中国を分?<br>(日)<br>申請数<br>0<br>0                                                                                                    | :18:17<br>てください。<br>金額                                                                | <b>33%</b><br>0                                                                                                    | Ф                          | Ŧ          | ф <b>9</b> | я                      |
|                                                                                       | 度 (202<br>小の頭球音の一覧<br>)<br>-<br>-<br>-<br>-<br>-<br>-<br>-<br>-<br>-<br>-<br>-<br>-<br>-<br>-<br>-<br>-<br>-<br>-                                                                                                    | 5年度) 登<br>です。申請した<br><sup>学行</sup><br>録申項<br>(1)<br>(1)<br>(1)<br>(1)<br>(1)<br>(1)<br>(1)<br>(1)<br>(1)<br>(1)                                                                                                    | 登録済み<br>い<br>低<br>は<br>舌<br>を<br>定                                                                                                    | <b>寛技者一覧</b><br>し、申はする総統<br>氏名カナ                                                                                                    | 12分を確認の上「年<br>学年<br>金で                                                                                                    | ▲」ボタンを伴下                                                                                                    | してください。<br>登録済み様後3分<br>絞り込みたい細想                                                                                                | 4を選択してくださ<br>9年<br>19年<br>19年                                                                                                    | 1                   | 1988<br>- 1984<br>1994년<br>1994년<br>1995<br>1997<br>1997<br>1997<br>1997<br>1997<br>1997<br>1997                                                                                                    | * * * * * * * * * * * * * * * * * * *                                                               | 内容<br>2022/12/00 23<br>0円<br>2,642/円<br>2,642/円<br>2,642/円<br>2,642/円<br>3(53,542/元を)い、<br>ののない記載者は申請を分う<br>(数) 申請数<br>0<br>3<br>3<br>3<br>3<br>3<br>3<br>3<br>3<br>3<br>3<br>3<br>3<br>3<br>3<br>3<br>3<br>3<br>3                                                                                                    | :18:17<br>てください。<br>金原<br>1,3                                                         | 5<br>0                                                                                                    | \$                         | 4          | 中華         | я                      |
|                                                                                       | 度(202<br>                                                                                                    | 5年度) 登<br>です。申請した<br>第4<br>日本語<br>「「「「」」」<br>「<br>日本語<br>「「」」」<br>「<br>日本語<br>「」」」                                                                                                    | <ul> <li>         ・・・・・・・・・・・・・・・・・・・・・・・・・・・・・</li></ul>                                                                                                    | 良技者一覧<br>し、申請する総統<br>低名カナ<br>(315.5)                                                                                                    | 12分を確認の上「年<br>学年<br>金で<br>                                                                                                    | 1 ボタンを押 1<br>二<br>二<br>二<br>二<br>二<br>二<br>二<br>二<br>二<br>二<br>二<br>二<br>二<br>二<br>二<br>二<br>二<br>二<br>二                                                                                                    | してください。<br>取得済み規模以分<br>取り込みた: 明知                                                                                               | 4年週月してくださ<br>9年<br>- 9年<br>- 9年<br>- 9<br>- 9<br>- 9<br>- 9<br>- 9<br>- 9<br>- 9<br>- 9<br>- 9<br>- 9                                                                                                    |                     | 1988年<br>1994年<br>1996年<br>1996年<br>1996年<br>1997年<br>1997<br>1997年<br>1997年<br>1997<br>1997年<br>1997年<br>1997<br>1997<br>1997<br>1997<br>1997<br>1997<br>1997<br>1997<br>1997<br>1997<br>1997<br>1997<br>1997<br>1997<br>1997<br>1997<br>1997<br>1997<br>1997<br>1997<br>1997                                                                                            | * * * * * * * * * * * * * * * * * * *                                                               | 内容<br>2022/12/01 21<br>0円<br>2,642円<br>2,642円<br>2,642円<br>5000-024-024日<br>1000-024-024日<br>中国数<br>0<br>1<br>0<br>1<br>1<br>1<br>1<br>1<br>1<br>1<br>1<br>1<br>1<br>1<br>1<br>1                                                                                                    | :18:17<br>てください。<br>金枝<br>1,3<br>1,3                                                  | <b>30%</b><br>0<br>5<br>0<br>7                                                                                                    | ф                          | ₽<br>₽     | φ <b>φ</b> | я                      |
| 翌年<br>918777<br>でれ、<br>です。<br>「「「「「」」<br>「」」<br>「」」<br>「」」<br>「」」                     | 度(202<br>必須該者の一覧<br>9                                                                                                    | 5年度) 受<br>です。申請した<br>(1)<br>(1)<br>(1)<br>(1)<br>(1)<br>(1)<br>(1)<br>(1)<br>(1)<br>(1)                                                                                                    | 登録済み見<br>い 思えると思り<br>ま<br>た る 決学<br>、 一 で 編<br>一 「 エ」                                                                                                    | 党技者一覧     低     低     低     低     な     れ     し     ・     申請する     転     転     あ     カ     ナ     ・     ・     ・     ・     ・     ・     ・     ・     ・     ・     ・     ・     ・     ・     ・     ・     ・     ・     ・     ・     ・     ・     ・     ・     ・     ・     ・     ・     ・     ・     ・     ・     ・     ・     ・     ・     ・     ・     ・     ・     ・     ・     ・     ・     ・     ・     ・     ・     ・     ・     ・     ・     ・     ・     ・     ・     ・     ・     ・     ・     ・     ・     ・     ・     ・     ・     ・     ・     ・     ・     ・     ・     ・     ・     ・     ・     ・     ・     ・     ・     ・     ・     ・     ・     ・     ・     ・     ・     ・     ・     ・     ・     ・     ・     ・     ・     ・     ・     ・     ・     ・     ・     ・     ・     ・     ・     ・     ・     ・     ・     ・     ・     ・     ・     ・     ・     ・     ・     ・     ・     ・     ・     ・     ・     ・     ・     ・     ・     ・     ・     ・     ・     ・     ・     ・     ・     ・     ・     ・     ・     ・     ・     ・     ・     ・     ・     ・     ・     ・     ・     ・     ・     ・     ・     ・     ・     ・     ・     ・     ・     ・     ・     ・     ・     ・     ・     ・     ・     ・     ・     ・     ・     ・     ・     ・     ・     ・     ・     ・     ・     ・     ・     ・     ・     ・     ・     ・     ・     ・     ・     ・     ・     ・     ・     ・     ・     ・     ・     ・     ・     ・     ・     ・     ・     ・     ・     ・     ・     ・     ・     ・     ・     ・     ・     ・     ・     ・     ・     ・     ・     ・     ・     ・     ・     ・     ・     ・     ・     ・     ・     ・      ・     ・     ・     ・     ・     ・     ・     ・     ・     ・     ・     ・     ・     ・     ・     ・     ・     ・     ・     ・     ・     ・     ・     ・     ・     ・     ・     ・     ・     ・     ・     ・     ・     ・     ・     ・     ・     ・     ・     ・     ・     ・     ・     ・     ・     ・     ・     ・     ・     ・     ・     ・     ・     ・     ・     ・     ・     ・     ・     ・      ・     ・     ・     ・     ・      ・     ・     ・     ・     ・     ・     ・     ・     ・     ・     ・     ・     ・     ・     ・     ・     ・     ・     ・     ・     ・     ・     ・     ・     ・    ・     ・ | IE分を確認の上「年<br>学年<br>金で                                                                                                    | 1949-20末1歳<br>-<br>-<br>-<br>-<br>-<br>-<br>-<br>-<br>-<br>-<br>-<br>-<br>-<br>-<br>-<br>-<br>-<br>-<br>-                                                                                                    | してください。<br>登録済み様時839<br>取り込みたい機助<br>・<br>・<br>・<br>・<br>・<br>・<br>・<br>・<br>・<br>・                                             | 4年前所してくださ<br>9年年<br>2月<br>2月<br>3月                                                                                                    |                     | 1988<br>1945年<br>1945年<br>1945年<br>1947年<br>1947<br>1947<br>1947<br>19                                              | * * * * * * * * * * * * * * * * * * *                                                               | PHF     2022/12/01 21     0円     2,642円     2,642円     2,642円     2,642円     350あくだきい。     00     01     00     1     0     1     0     1     0     0     0                                                                                                    | :18:17<br>てください。<br>金根<br>1,3<br>1,3                                                  | 2005<br>500<br>700<br>000<br>000                                                                                                    | Þ                          | Ţ          | ф₩         | <u>بة</u>              |
|                                                                                       | 度(202<br>                                                                                                    | 5年度) 5<br>です、申請した<br>第<br>編集第<br>編集第<br>書<br>第<br>第<br>第<br>第<br>第<br>第<br>第<br>第<br>第<br>第<br>第<br>第<br>第<br>第<br>第<br>第<br>第<br>第                                                                                                    | 登録演み見                                                                                                    | <ul> <li>売技者一覧</li> <li>低品カナ</li> <li>バレ5</li> <li>ドレ5</li> <li>アレ5</li> <li>アレ5</li> <li>アレ5</li> </ul>                                                                                                    | 15分を確認の上「年<br>学年<br>金で<br>(数)<br>(数)<br>(1)<br>(1)<br>(1)<br>(1)<br>(1)<br>(1)<br>(1)<br>(1)<br>(1)<br>(1                                                                                                    | 1993を後期<br>1993年<br>1993年<br>1995<br>1995<br>1995<br>1995<br>1995<br>1995<br>1995<br>199                                                                                                    | してください。<br>回線剤の提供送分<br>取り込めたい報知<br>・<br>・<br>・<br>・<br>・<br>・<br>・<br>・<br>・<br>・<br>・<br>・<br>・<br>・<br>・<br>・<br>・<br>・<br>・ | Aを曲用してくださ<br>学年<br>2000<br>3<br>3                                                                                                    |                     | 1986年<br>1986年<br>1986年<br>1986年<br>1986年<br>1987年<br>1987<br>1987<br>1987<br>1987<br>1987<br>1987<br>1987<br>1987                                                                                                    | *<br>:<br>:<br>:<br>:<br>:<br>:<br>:<br>:<br>:<br>:<br>:<br>:<br>:                                  | 内容<br>2022/12/01 21<br>0円<br>2,642円<br>2,642円<br>2,642円<br>2,642円<br>2,642円<br>2,642円<br>2,642円<br>2,642円<br>2,642円<br>0<br>0<br>0<br>1<br>0<br>0<br>1<br>0<br>0<br>0<br>0<br>0<br>0<br>0<br>0<br>0<br>0<br>0<br>0<br>0                                                                                                    | 138-17<br>てください。<br>全田<br>1,3<br>1,3                                                  | <b>14%</b><br>0<br>5<br>5<br>0<br>7<br>7<br>0<br>0                                                                                                    | Ф                          | ¢          | φ <b>2</b> |                        |
|                                                                                       | 度(202<br>小の細球者の一型<br>シー<br>・<br>②音な塩の者<br>・<br>、<br>の<br>二<br>、<br>の<br>細球者の一型<br>シー<br>・<br>、<br>の<br>一<br>、<br>、<br>の<br>一<br>、<br>、<br>の<br>一<br>、<br>、<br>の<br>一<br>、<br>、<br>の<br>一<br>、<br>、<br>の<br>一<br>、<br>、<br>の<br>、<br>、<br>の<br>、<br>、<br>の<br>、<br>、<br>の<br>、<br>、<br>の<br>、<br>、<br>の<br>、<br>、<br>の<br>、<br>、<br>の<br>、<br>の<br>、<br>の<br>、<br>の<br>、<br>の<br>、<br>の<br>、<br>の<br>、<br>の<br>、<br>の<br>、<br>の<br>、<br>の<br>、<br>の<br>、<br>の<br>、<br>の<br>、<br>の<br>、<br>の<br>、<br>の<br>、<br>の<br>、<br>の<br>、<br>の<br>、<br>の<br>、<br>の<br>、<br>の<br>、<br>の<br>の<br>、<br>の<br>の<br>、<br>の<br>の<br>、<br>の<br>の<br>の<br>の<br>の<br>の<br>の<br>の<br>の<br>の<br>の<br>の<br>の                                                                                                    | 5年度) 5<br>です、中国した<br>(1)<br>(1)<br>(1)<br>(1)<br>(1)<br>(1)<br>(1)<br>(1)<br>(1)<br>(1)                                                                                                    | 登録済み引<br>(VAREA REALERY<br>R<br>た<br>た<br>な<br>深<br>デ<br>、<br>一<br>つ<br>編<br>-<br>「<br>エ」<br>、<br>、<br>、<br>、<br>、<br>、<br>、<br>、<br>、<br>、<br>、<br>、<br>、                    | 院技者一覧     低糸カナ     GAL51     ドロパネ     アルネッ     アルネッ     アルネッ     アルネッ                                                                                                    | <ul> <li>(1)</li> <li>(1)</li></ul>                                                                                                    | ці лобент<br><b>1</b><br><b>1</b><br><b>1</b><br><b>1</b><br><b>1</b><br><b>1</b><br><b>1</b><br><b>1</b>                                                                                                    | してくだ合い。<br>取得品の研究活分<br>取り込みたい場合                                                                                                | A<br>全<br>単<br>本<br>二<br>、<br>、<br>、<br>、<br>、<br>、<br>、<br>、<br>、<br>、<br>、<br>、<br>、                                                                                                    |                     | 第2日<br>中国日<br>田田市<br>町<br>市<br>市<br>市<br>市<br>市<br>市<br>市<br>市<br>市<br>市<br>市<br>市<br>市<br>市<br>日<br>日<br>日<br>日                                                                                                    | *<br>1月<br>1月<br>1月<br>1月<br>1月<br>1月<br>1月<br>1月<br>1月<br>1月                                       | 内容<br>2027/12/01 21<br>0円<br>2,642/円<br>2,642/円<br>2,642/円<br>2,642/円<br>0,024(短路者は中国をかけ<br>(日)<br>0<br>1<br>0<br>1<br>0<br>0<br>1<br>0<br>0<br>0<br>0<br>0<br>0<br>0<br>0<br>0<br>0<br>0<br>0                                                                                                    | takır<br><b>t≺£au</b><br>1,3<br>1,3                                                   | 2 3876<br>5 5<br>7 7<br>7 0<br>0                                                                                                    | Þ                          | ₽<br>P     | ФФ         | <b>A</b>               |
| 翌年<br>233月3日<br>277月1日<br>11日<br>11日<br>11日<br>11日<br>11日<br>11日<br>11日<br>11日<br>11日 | 度(202<br>小の細球音の一部<br>シー<br>・<br>②第年度の常<br>部語<br>第<br>・<br>、<br>③第年度の常<br>第<br>・<br>第<br>・<br>、<br>、<br>、<br>、<br>、<br>、<br>、<br>、<br>、<br>、<br>、<br>、<br>、                                                                                                    | 5年度) 夏<br>です。単語した<br>第4<br>日本語<br>(1)<br>10<br>10<br>10<br>10<br>10<br>10<br>10<br>10<br>10<br>10<br>10<br>10<br>10                                                                                                    | 登録演済み見                                                                                                    | 良技者一覧<br>し、甲油する紙は<br>低品力<br>「1 Pk<br>7/845                                                                                                    | 14分を確認の上(中<br>学会<br>全て<br>(<br>)<br>(<br>)<br>(<br>)<br>(<br>)<br>(<br>)<br>(<br>)<br>(<br>)<br>(<br>)<br>(<br>)<br>(                                                                                                    | цял ложент<br><br>лала<br>лала<br>лала<br>лала<br>лала<br>лала<br>л                                                                                                    | してくだめい。<br>10月4月の時間3分<br>取り込みとい報知<br>                                                                                          | -<br>事件<br>-<br>事件<br>-<br>-<br>事件<br>-<br>-<br>-<br>-<br>-<br>-<br>-<br>-<br>-<br>-                                                                                                    |                     | 第2日<br>中国<br>日本<br>1010<br>1010 |                                                                                                    | PHF<br>2027/12/00 20<br>0円<br>2,642/円<br>2,642/円<br>2,642/円<br>2,042/円<br>2,042/円<br>00<br>00<br>00<br>00<br>00<br>00<br>00<br>00<br>00<br>00<br>00<br>00<br>00                                                                                                    | دیکھیں<br><b>حد التع</b><br>دیکھیں<br>دیکھیں<br>دیکھیں                                | 38%<br>0<br>7<br>7<br>0<br>1<br>1<br>1<br>7<br>7                                                                                                    | <b>A Mỹ</b>                | ₽<br>      | 49         | я<br>                  |
|                                                                                       | 度 (202<br>小田田田市の一部<br>)<br>)<br>()<br>()<br>()<br>()<br>()<br>()<br>()<br>()                                                                                                    | 5年度) 夏<br>です、単体した<br>(1)<br>(1)<br>(1)<br>(1)<br>(1)<br>(1)<br>(1)<br>(1)<br>(1)<br>(1)                                                                                                    | 世録演済み見<br>世録演済み見<br>第<br>11<br>11<br>11<br>11<br>11<br>11<br>11<br>11<br>11                                                                                                   | 良技者一覧<br>し、甲油する紙は<br>低品カナ<br>G10.5<br>ドロパト<br>アルト5                                                                                                    | E59を確認の上(申<br>学会<br>全て<br>し<br>い<br>い<br>し                                                                                                    | 1995/00% (Å<br>1995/00% (Å<br>1996/114<br>1996/114<br>1996/115                                                                                                    | してくだめい。<br>10月4月の長田区分<br>取り込みたい地設<br>=<br>・<br>・<br>・<br>- ・                                                                   | Aを選用してくださ<br>学年<br>3件記<br>フ<br>3<br>3<br>3                                                                                                    |                     | 第日<br>中国に<br>日本日<br>日本日<br>日本日<br>日<br>日<br>日<br>日<br>日<br>日<br>日<br>日<br>日<br>日<br>日<br>日<br>日                                                                                                    |                                                                                                    | 内容<br>2027/12/00 20<br>0円<br>2,642/円<br>2,642/円<br>2,642/円<br>2,642/円<br>2,642/円<br>0,020000000000000000000000000000000000                                                                                                    | 138-17<br>でください。<br>金田<br>1,3<br>1,5<br>1,5<br>1,5<br>1,5<br>1,5<br>1,5<br>1,5<br>1,5 | 143元<br>0<br>5<br>0<br>7<br>0<br>0<br>1<br>1<br>年月日<br>1<br>(1977-1984)                                                                                                    |                            | **         | ФФ<br>22.8 | я<br>                  |
|                                                                                       | 度 (202<br>小田田市市)<br>(2日本田市市)<br>(2日本田市市市)<br>(2日本田市市市)<br>(2日本田市市市市)<br>(2日本田市市市市)<br>(2日本田市市市市)<br>(2日本田市市市市市市)<br>(2日本田市市市市市市市市)<br>(2日本田市市市市市市市市市市市市市市市市市市市市市市市市市市市市市市市市市市市市                                                                                                    | 5年度) 5<br>です。申請した<br>(1<br>(1<br>(1<br>(1<br>(1<br>(1<br>(1<br>(1<br>(1<br>(1<br>(1<br>(1<br>(1                                                                                                    | 登録済み見<br>(1) EEEE E E E E E E E E E E E E E E E E                                                                                                     | 良技者一覧<br>し、甲はする話は<br>低品力<br>「」」<br>「」」<br>「」」<br>、<br>、<br>、<br>、<br>、<br>、<br>、<br>、<br>、                                                                                                    | 学会<br>東て<br>(<br>(<br>)<br>)<br>(<br>)<br>)<br>)<br>(<br>)<br>)<br>)<br>(<br>)<br>(<br>)<br>)<br>)<br>(<br>)<br>)<br>)<br>(<br>)<br>)<br>)<br>(<br>)<br>)<br>)<br>)<br>(<br>)<br>)<br>)<br>)<br>)<br>(<br>)<br>)<br>)<br>)<br>)<br>)<br>)<br>)<br>)<br>)<br>)<br>)<br>)                                                                                                    | 1 1 1 2 2 2 2 2 2 2 2 2 2 2 2 2 2 2 2 2                                                                                                    | してください。<br>10月4月4日23分<br>取り込みといせい<br>- 単語<br>                                                                                  | -<br>事章<br>-<br>事章<br>-<br>-<br>事章<br>-<br>-<br>-<br>事章<br>-<br>-<br>-<br>-<br>事章<br>-<br>-<br>-<br>-<br>-<br>-<br>-<br>-<br>-<br>-<br>-<br>-<br>-                                                                                                    |                     | 二<br>二<br>二<br>二<br>二<br>二<br>二<br>二<br>二<br>二<br>二<br>二<br>二                                                                                                    | * 1月<br>1月<br>1月<br>1日<br>1日<br>1日<br>1日<br>1日<br>1日<br>1日<br>1日<br>1日<br>1日                        | Plane                                                                                                    | 138-17<br>てください。<br>金田<br>1,3<br>1,3<br>1,3<br>1,3<br>1,3<br>1,3<br>1,3<br>1,3        | 33%<br>5<br>7<br>7<br>0<br>0<br>1977/94/                                                                                                    | 0<br>-0<br>-0              | Are<br>A   |            | 94<br>1,215            |
|                                                                                       | 度 (202<br>(2014年40-15<br>(2014年40-15<br>(2014年40<br>(2014年40)<br>(2014年40<br>(2014年40)<br>(2014年40)<br>(2014年40)<br>(2014<br>(2014年40)<br>(2014<br>(2014年40)<br>(2014<br>(2014)<br>(2014<br>(2014)<br>(2014<br>(2014)<br>(2014) | 5年度) 5<br>です。 PidLas<br>(PidLas)<br>(2<br>(2<br>(2<br>(1)<br>(2<br>(1)<br>(2<br>(1)<br>(2<br>(1)<br>(2<br>(1)<br>(2<br>(1)<br>(2<br>(1)<br>(2<br>(1))(2<br>(1))((1))( | 登録済み想<br>(Nata Sec 2017<br>また<br>たた COM<br>= 「たよ」<br>= 「たよ」<br>= 「たよ」<br>= 「たい<br>を<br>を<br>を<br>を<br>を<br>を<br>を<br>を<br>を<br>の<br>の<br>の<br>の<br>の<br>の<br>の<br>の<br>の<br>の | 使技者一覧     低品カナ     GAL5     F1 時     フルなっ                                                                                                    | ESSを確認の上 (#<br>学年<br>まて<br>(<br>健康)<br>(<br>ソ<br>ソ<br>リ<br>ー<br>日<br>日<br>日<br>日<br>日<br>日<br>日<br>日<br>日<br>日<br>日<br>日<br>日<br>日<br>日<br>日<br>日<br>日                                                                                                    | <ul> <li>第一日日日日</li> <li>第二日日</li> <li>第二日</li> <li>第二日</li> <li>第二日<!--</td--><td>してください。<br/>10月の小田市区分<br/>取り込み上・483<br/>- 単語<br/>- 一一<br/>- 一一<br/>- 一一</td><td>-<br/>-<br/>-<br/>-<br/>-<br/>-<br/>-<br/>-<br/>-<br/>-<br/>-<br/>-<br/>-<br/>-</td><td></td><td>第日<br/>中国に<br/>日本<br/>日本<br/>日本<br/>日本<br/>日本<br/>日本<br/>日本<br/>日本<br/>日本<br/>日本</td><td></td><td>Phile         2027/12/01 23         0月         20.642/月         2.642/月         2.642/月         2.642/月         2.642/月         2.642/月         2.642/月         2.642/月         1         1         0         1</td><td>138-17<br/>てください。<br/>金数<br/>1,2<br/>1,3<br/>1,5<br/>7,7<br/>後数<br/>7,7<br/>月<br/>月</td><td>2 39%<br/>0 5<br/>7 0<br/>0 0<br/>0 0<br/>0 0<br/>0 0<br/>0 0<br/>0 0<br/>0 0<br/>0 0<br/>0 0</td><td>4<br/>99<br/>4<br/>5<br/></td><td>84.<br/>6</td><td></td><td></td></li></ul> | してください。<br>10月の小田市区分<br>取り込み上・483<br>- 単語<br>- 一一<br>- 一一<br>- 一一                                                              | -<br>-<br>-<br>-<br>-<br>-<br>-<br>-<br>-<br>-<br>-<br>-<br>-<br>-                                                                                                    |                     | 第日<br>中国に<br>日本<br>日本<br>日本<br>日本<br>日本<br>日本<br>日本<br>日本<br>日本<br>日本                                                                                                    |                                                                                                    | Phile         2027/12/01 23         0月         20.642/月         2.642/月         2.642/月         2.642/月         2.642/月         2.642/月         2.642/月         2.642/月         1         1         0         1                                                                                                    | 138-17<br>てください。<br>金数<br>1,2<br>1,3<br>1,5<br>7,7<br>後数<br>7,7<br>月<br>月             | 2 39%<br>0 5<br>7 0<br>0 0<br>0 0<br>0 0<br>0 0<br>0 0<br>0 0<br>0 0<br>0 0<br>0 0                                                                                                    | 4<br>99<br>4<br>5<br>      | 84.<br>6   |            |                        |
|                                                                                       | 度 (202<br>()<br>()<br>()<br>()<br>()<br>()<br>()<br>()<br>()<br>()                                                                                                    | 5年度) 5<br>です。単語した<br>(1)<br>(1)<br>(1)<br>(1)<br>(1)<br>(1)<br>(1)<br>(1)<br>(1)<br>(1)                                                                                                    |                                                                                                    | <ul> <li>         ・ ● 読する話話         ・         ・         ・</li></ul>                                                                                                    |                                                                                                    |                                                                                                    |                                                                                                    | Aを逆用してくださ<br>学事<br>②保護<br>3<br>3                                                                                                    |                     | 調理<br>中国に<br>四日本<br>第日本<br>第日本<br>第日本<br>第日本<br>第日本<br>第日本<br>第日本<br>第                                                                                                    |                                                                                                    | PHE     2027/12/01 23     019     2.6427     2.6427     2.6427     2.6427     2.6427     2.6427     2.6427     2.6427     2.6427     2.6427     2.6427     2.6427     2.6427     2.6427     0     0     1     0     1     0     1     0     1     0     1     0     1     0     1     0     0     1     0     0     1     0     1     0     1     0     1     0     1     0     1     0     1     0     1     0     1     0     1     0     1     0     1     0     1     0     1     0     1     0     1     0     1     0     1     0     1     0     1     0     1     0     1     0     1     0     1     0     1     0     1     0     1     0     1     0     1     0     1     0     1     0     1     0     1     0     1     0     1     0     1     0     1     0     1     0     1     0     1     0     1     0     1     0     1     0     1     0     1     0     1     0     1     0     1     0     1     0     1     0     1     0     1     0     1     0     1     0     1     0     1     0     1     0     1     0     1     0     1     0     1     0     1     0     1     0     1     0     1     0     1     0     1     0     1     0     1     0     1     0     1     0     1     0     1     0     1     0     1     0     1     0     1     0     1     0     1     0     1     0     1     0     1     0     1     0     1     0     1     0     1     0     1     0     1     0     1     0     1     0     1     0     1     0     1     0     1     0     1     0     1     0     1     0     1     0     1     0     1     0     1     0     1     0     1     0     1     0     1     0     1     0     1     0     1     0     1     0     1     0     1     0     1     0     1     0     1     0     1     0     1     0     1     0     1     0     1     0     1     0     1     0     1     0     1     0     1     0     1     0     1     0     1     0     1     0     1     0     1     0     1     0     1     0     1     0     1     0     1     0     1     0     1     0     1     1     1     1     1     1     1     1     1     1     1     1     1     1     1 | 138-17<br>てください。<br>全数<br>1,3<br>1,3<br>1,3<br>1,3<br>1,3<br>1,3<br>1,3<br>1,3        | 33元     3元     3.     3.     3.     3.     3.     3.     3.     3.     3.     3.     3.     3.     3.     3.     3.     3.     3.     3.     3.     3.     3.     3.     3.     3.     3.     3.     3.     3.     3.     3.     3.     3.     3.     3.     3.     3.     3.     3.     3.     3.     3.     3.     3.     3.     3.     3.     3.     3.     3.     3.     3.     3.     3.     3.     3.     3.     3.     3.     3.     3.     3.     3.     3.     3.     3.     3.     3.     3.     3.     3.     3.     3.     3.     3.     3.     3.     3.     3.     3.     3.     3.     3.     3.     3.     3.     3.     3.     3.     3.     3.     3.     3.     3.     3.     3.     3.     3.     3.     3.     3.     3.     3.     3.     3.     3.     3.     3.     3.     3.     3.     3.     3.     3.     3.     3.     3.     3.     3.     3.     3.     3.     3.     3.     3.     3.     3.     3.     3.     3.     3.     3.     3.     3.     3.     3.     3.     3.     3.     3.     3.     3.     3.     3.     3.     3.     3.     3 | 97<br>97<br>4 -10<br>5 -10 | 84.<br>4   | Φ#<br>52.8 | 8<br>815<br>9<br>1,215 |
| 2000 100 100 100 100 100 100 100 100 100                                              | 度 (202<br>(2014年60年<br>(2014年60年60年7<br>(2014年60年7<br>(2014年60年7                                                                                                    | 5年度) 5<br>です。単語した<br>(************************************                                                                                                    | <ul> <li>登録演み見     <li>(1) (1) (1) (1) (1) (1) (1) (1) (1) (1)</li></li></ul>                                                                                                 | <ul> <li>(1) 時間</li> <li>(1) 時間</li> <li>(1) 時間</li> <li>(1) 時間</li> <li>(1) 時間</li> <li>(1) 時間</li> <li>(1) 時間</li> </ul>                                                                                                    | EXX # # # # # # # # # # # # # # # # # #                                                                                                    | は)ボタンを#FT<br>ままの目<br>パロトット(ロ<br>プロトット(ロ<br>プロトット)<br>クロトット(ロ<br>クロトット)<br>クロトット(ロ<br>クロトット)<br>クロトット(ロ<br>クロトット)<br>クロトット(ロ<br>クロトット)<br>クロトット(ロ<br>クロトット)<br>クロトット(ロ<br>トット)<br>クロトット(ロ<br>トット)<br>クロトット(ロ<br>トット)<br>クロトット(ロ<br>トット)<br>クロトット(ロ<br>トット)<br>クロトット(ロ<br>トット)<br>クロトット(ロ<br>トット)<br>クロトット(ロ<br>トット)<br>クロトット(ロ<br>トット)<br>クロトット(ロ<br>トット)<br>クロトット(ロ<br>トット)<br>クロトット(ロ<br>トット)<br>クロトット(ロ<br>トット)<br>クロトット(ロ<br>トット)<br>クロト・<br>クロト・<br>クロト・<br>クロト・<br>クロト・<br>クロト・<br>クロト・<br>クロト・                                                                                                    |                                                                                                    | Aを世界してくださ<br>学事<br>2<br>3<br>3                                                                                                    |                     |                                                                                                    |                                                                                                    | PHE     2022/12/00 23     005     20427     20427     20427     20427     20427     20427     20427     20427     20427     20427     20427     20427     20427     20427     20427     20427     20427     20427     20427     20427     20427     20427     20427     20427     20427     20427     20427     20427     20427     20427     20427     20427     20427     20427     20427     20427     20427     20427     20427     20427     20427     20427     20427     20427     20427     20427     20427     20427     20427     20427     20427     20427     20427     20427     20427     20427     20427     20427     20427     20427     20427     20427     20427     20427     20427     20427     20427     20427     20427     20427     20427     20427     20427     20427     20427     20427     20427     20427     20427     20427     20427     20427     20427     20427     20427     20427     20427     20427     20427     20427     20427     20427     20427     20427     20427     20427     20427     20427     20427     20427     20427     20427     20427     20427     20427     20427     20427     20427     20427     20427     20427     20427     20427     20427     20427     20427     20427     20427     20427     20427     20427     20427     20427     20427     20427     20427     20427     20427     20427     20427     20427     20427     20427     20427     20427     20427     20427     20427     20427     20427     20427     20427     20427     20427     20427     20427     20427     20427     20427     20427     20427     20427     20427     20427     20427     20427     20427     20427     20427     20427     20427     20427     20427     20427     20427     20427     20427     20427     20427     20427     20427     20427     20427     20427     20427     20427     20427     20427     20427     20427     20427     20427     20427     20427     20427     20427     20427     20427     20427     20427     20427     20427     20427     20427     20427     20427     20427     20427     20427     20427     204 | 138-17<br>てください。<br>全部<br>1,3<br>1,3<br>1,3<br>1,3<br>1,3<br>1,3<br>1,3<br>1,3        | 0<br>5<br>5<br>7<br>7<br>0<br>7<br>7<br>1<br>9<br>7<br>1<br>9<br>7<br>7<br>9<br>7<br>7<br>9<br>7<br>7<br>9<br>7<br>7<br>9<br>7<br>7<br>9<br>7<br>7<br>9<br>7                                                                                                    | 9<br>9<br>4                | ¥6.        | • <b>•</b> | Ris 9<br>Julis         |

- (4) 今年度登録済み競技者一覧 翌年度に"翌"と表示される
- (5) エントリー画面に競技者が表示される

## 3 エントリー用登録

(1) すでに競技者番号(7ケタ)を取得している場合

① エントリー用登録一覧から更新する競技者の「競技者番号」と「生年月日」をメモする

| 今年度<br>今年度また<br>変更、前前                   | 登録済み<br>ロヨ年末日のほう<br>ロ戸細菌業より             | 現技者<br>10エン<br>12ます。 | 5一段<br>トリー用5                | 日期時代者の一男                                     | です。新設                                   | 着の行をクリック1                                                  | 192528                                                          | 時報を参照できま                                                  | η.              |             |       |                         |             |
|-----------------------------------------|-----------------------------------------|----------------------|-----------------------------|----------------------------------------------|-----------------------------------------|------------------------------------------------------------|-----------------------------------------------------------------|-----------------------------------------------------------|-----------------|-------------|-------|-------------------------|-------------|
| フィルター<br>性別                             |                                         |                      | 学性                          |                                              |                                         | 学年                                                         |                                                                 | 發年度                                                       |                 |             | meint | 截河(3)                   |             |
| 全て                                      |                                         |                      | 全て                          |                                              |                                         | 全て                                                         |                                                                 | 主て                                                        |                 |             | 10.02 | ムのたい観日                  | 10.0        |
| 219                                     | 能读者情号                                   | <b>K</b> \$3         | \$₽                         | 氏名力テ                                         | 武名口-                                    | -7 <b>9</b>                                                | 住房                                                              | 主教月日                                                      | 48              | -           | 卫标识   | 11137<br>11137<br>11138 | HARD<br>REA |
| and and and and and and and and and and |                                         |                      |                             |                                              |                                         |                                                            |                                                                 |                                                           |                 |             |       |                         |             |
| 0                                       | 819250                                  | 241                  | 76K -                       | 94 (D).                                      | AUP.10                                  | екталар                                                    | π                                                               | 0.00.000000                                               | 1.4             | 1           |       | 0                       |             |
| 0                                       | 81975.0<br>85738.5*                     | AH<br>ell            | 78<br>78                    | 945 (125)<br>585 (124)                       | 807.00<br>T2-077                        | e Reclamation<br>- MACHET                                  | т<br>9                                                          | in in Aundre:<br>MANGE (1998                              | 1.4<br>07       | 1           |       | 0                       |             |
|                                         | 819252<br>8573835<br>8612972            | All<br>ell<br>El     | कार<br>दाख<br>१८.१.         | 942 (19)<br>545 - 15<br>7/18 270             | KIP IN<br>TAUTA<br>VEMAS                | n en alaban<br>1 a esta dal                                | 1 2                                                             | in an gund an<br>Seologi (1980<br>Linn gund in            | 1.4<br>67<br>55 | 1<br>2<br>7 |       | 0                       |             |
|                                         | 019750<br>0573037<br>9653071<br>9653071 | AR<br>elli<br>F F    | कार<br>दाख<br>१८०१<br>हापिक | 545 (05)<br>545 (05)<br>745 (25)<br>845 (05) | 8107-180<br>127-0777<br>VEMB-1<br>KOVOR | e Restance<br>( Mastar<br>( ) a Restance<br>( ) Merkel ( ) | т и<br>и<br>и<br>и<br>и<br>и<br>и<br>и<br>и<br>и<br>и<br>и<br>и | mangangan<br>Prospirityon<br>Prospirityon<br>Prospirityon | 1 5 8 a         | 1<br>2<br>7 |       | 0 0 0 0                 |             |

② 競技者登録 エントリー用登録 を選択し、「競技者番号検索」で メモした「競技者番号」と「生年月日」を入力して検索 を押下

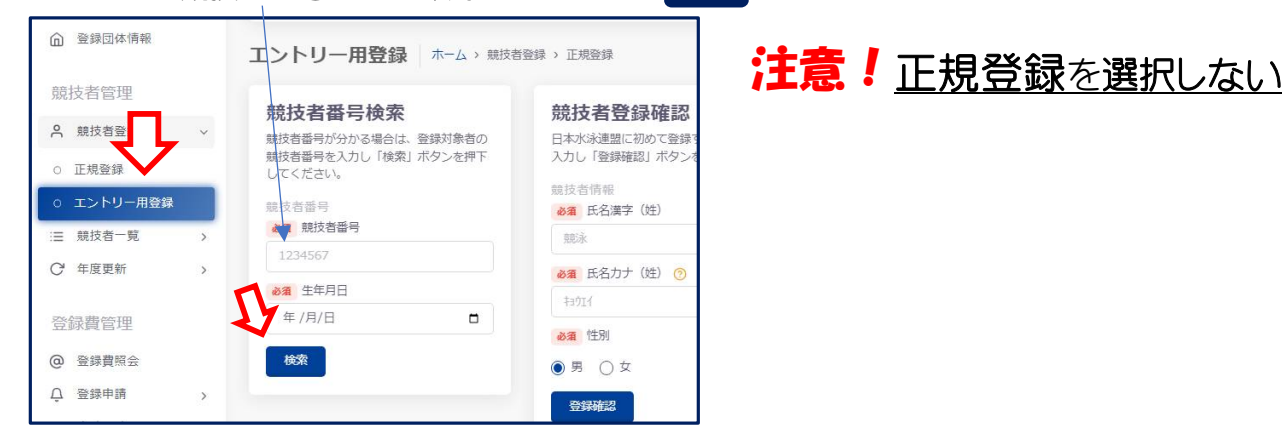

## ③ 一覧から該当エントリー用競技者の行を押下

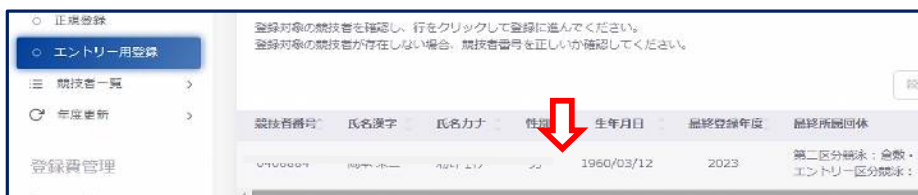

## ④ 登録年度から"翌年度:2025"を選択

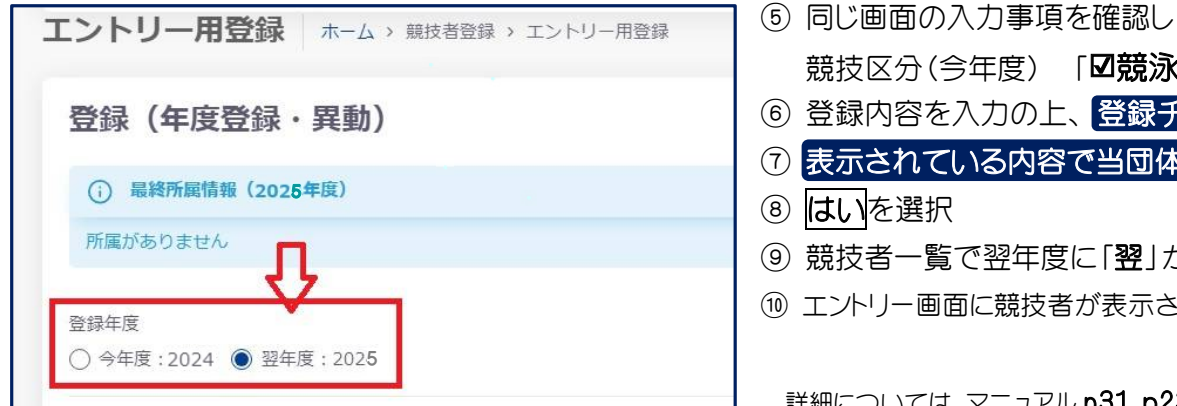

- 競技区分(今年度) 「☑競泳」 にチェック ⑥ 登録内容を入力の上、登録チェックを押下 ⑦ 表示されている内容で当団体に登録 を押下 (9) 競技者一覧で翌年度に「翌」が表示される
- (1) エントリー画面に競技者が表示される

詳細については、マニュアル p31、p23 を参照ください。

- (2) 初めて登録する場合(競技者番号新規発行)
  - 1 |競技者登録><mark>エントリー用登録</mark>|を押下して、「**競技者登録確認**」に必要条項を入力 登録確認を押下 エントリー用登録 ホーム、親技者登録、エントリー用登録 団体管理

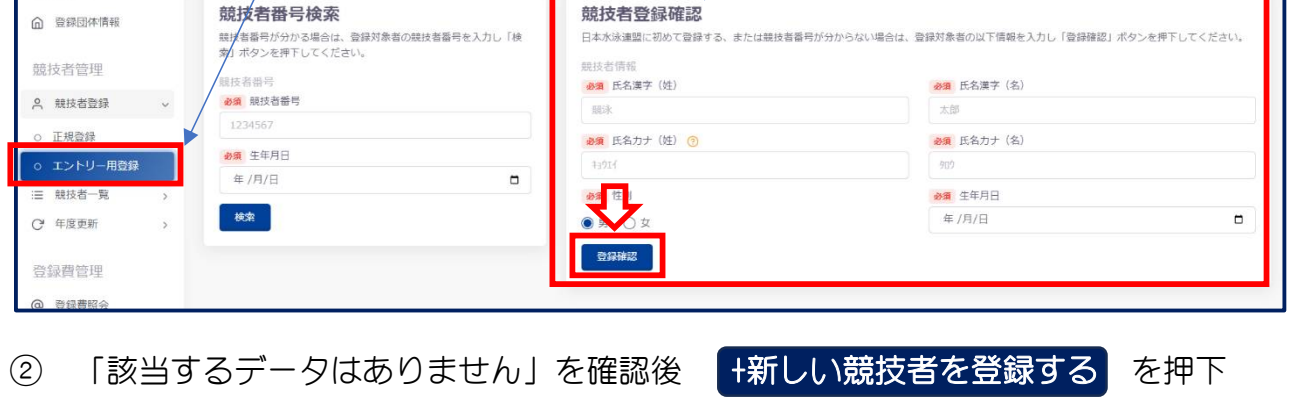

| 登録済み競技者一覧                              |                     |                |               |               |                                                    |
|----------------------------------------|---------------------|----------------|---------------|---------------|----------------------------------------------------|
| 入力された情報と一致、または近しい<br>登録対象の競技者を確認し、行をクリ | 競技者のデータ<br>ックして登録に注 | (一致箇所<br>進んでくだ | は強調表示)<br>さい。 | を表示           | しています。                                             |
| 登録対象の競技者が存在せず、新規に<br>+ 新しい競技者を登録する     | 登録する場合に(            | ま「新しい          | 競技者を登録        | <b>まする」</b> 「 | 該当するデータ(競技者番号等)<br>がある場合は<br>前ページ<br>「③一覧から該当エントリー |
| 競技者番号 6 氏名漢字                           | 氏名力ナ                | 0              | 性別            | 生年            | 用競技者の行を押下」へ                                        |
|                                        |                     | 該当す            | るデータはあ        | ちりませ          | k                                                  |

2 登録年度を「翌年度:2025」、競技区分で 「**図競泳**」にチェックを入れ 新規登録(競技者番号新規発行)

| SHREE       SKAF (8)         C SKAF (8)       SKAF (8)         SKAF (8)       SKAF (8)         SKAF (8)       SKAF (8)         SKAF (8)       SKAF (8)         SKAF (8)       SKAF (8)         SKAF (8)       SKAF (8)         SKAF (8)       SKAF (8)         SKAF (8)       SKAF (8)         SKAF (8)       SKAF (8)         SKAF (9)       SKAF (8)         SKAF (9)       SKAF (8)         SKAF (9)       SKAF (8)         SKAF (9)       SKAF (8)         SKAF (9)       SKAF (9)         SKAF (9)       SKAF (9)         SKAF (                                                                                                    | ントリー用登録 ホーム、 総体管理 、エントリー用管理                                                                                      |          |                 |
|----------------------------------------------------------------------------------------------------|----------------------------------------------------------------------------------------------------|----------|-----------------|
| Bit RR : 2025         Bit RR : 2025         Bit RR : 2025 <td< th=""><th>新規登録(競技者番号新規発行)</th><th></th><th></th></td<>                                                                                                    | 新規登録(競技者番号新規発行)                                                                                                  |          |                 |
| BXB34 (B)       BXB47 (B)         BXB47 (B)       BXB47 (B)         BXB47 (B)                                                                                                    | 登録率後<br>○ 今年後:2021 ④ 没年後:2025                                                                                    |          |                 |
| EAD / 16     EAD / 26       EAD / 26     EAD / 27       BB / EAD / 27     EAD / 27       BB / EAD / 27     EAD / 27       BB / EAD / 27     EAD / 27       BB / EAD / 27     EAD / 27       BB / EAD / 27     EAD / 27       BB / EAD / 27     EAD / 27       BB / EAD / 27     EAD / 27       BB / EAD / 27     EAD / 27       BB / 20     EAD / 27       BB / 20     EAD / 27       BB / 20     EAD / 27       BB / 20     EAD / 20       BB / 20     EAD / 20                                                                                                    | (b):55(H):                                                                                                    |          | 5.5.8年(5)       |
| BARDY (B)     BARDY (B)       BARDY (B)     BARDY (B)                                                                                                    |                                                                                                    |          |                 |
|                                                                                                    | 6名カナ (性)                                                                                                    |          | <u> 氏名力ナ(名)</u> |
|                                                                                                    | 8月 氏名ローマチ (注)                                                                                                    |          | ag 표첨ローマ字 (名)   |
| ¥L - VZAZE F FNDL 4 Audici 1, MARL 5 MIL 4 L (XZ - FAZCE V 2 ALD (YZAL 1 C (Z ML).<br>HAMIL 5 MIL 4 AUX - MARL 5 MIL 6 X - MARL 5 MIL 6 X - MARL 5 |                                                                                                    |          |                 |
| th     +47月□       0     0     x     74 (0410)       2     0     0     77 (0410)       2     0     0     77 (0410)       2     0     0     77 (0410)       2     0     0     74       2     0     0     74       2     0     74     1                                                                                                    | FID-マブモネに「World Aquatics」時時間に使用します。バスボート商店に建った間のでは入してくたけい。<br>ITDD://www.azaivyu.roofa.go.jo/passport/Nebon.html |          |                 |
| ・                                                                                                    | 生卵                                                                                                    |          | (年年月日)          |
|                                                                                                    | )男 ⑥女                                                                                                    |          |                 |
|                                                                                                    | <b>8</b> 38、学程(今年18)                                                                                             |          | ▶■ 5年(近年度)      |
| 2 世本 第83 734年 AS OWS 決法<br>新聞 新聞<br>FN1:日本                                                                                                    | 0 中子 0 市存 0 市存 0 大子 0 一般                                                                                         |          | 1               |
|                                                                                                    | 2 18% - 1962 - 水球 - AS                                                                                           | OWS □ 泳法 |                 |
| 37N-1日本<br>新REDA (地球名曲号新RFR) キャンセル                                                                                                    | am 507                                                                                                    |          |                 |
| 第9回23届(地域注意冊号等39回答)) キャンセル                                                                                                    | JPN: 日本                                                                                                    |          |                 |
|                                                                                                    | 新規登録(地技者無号新規設計) キャンセル                                                                                            |          |                 |

を押下

④ ③の必要事項の入力に問題がない場合、「新規登録確認」が表示されます。 はいを押下すると、新規に競技者番号が発行され、競技者情報に登録されます。